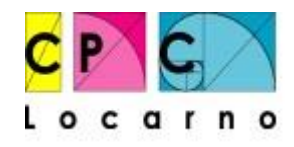

Centro professionale commerciale di Locarno

# COME STRUTTURARE UNA RICERCA/DOSSIER IN MODO PROFESSIONALE

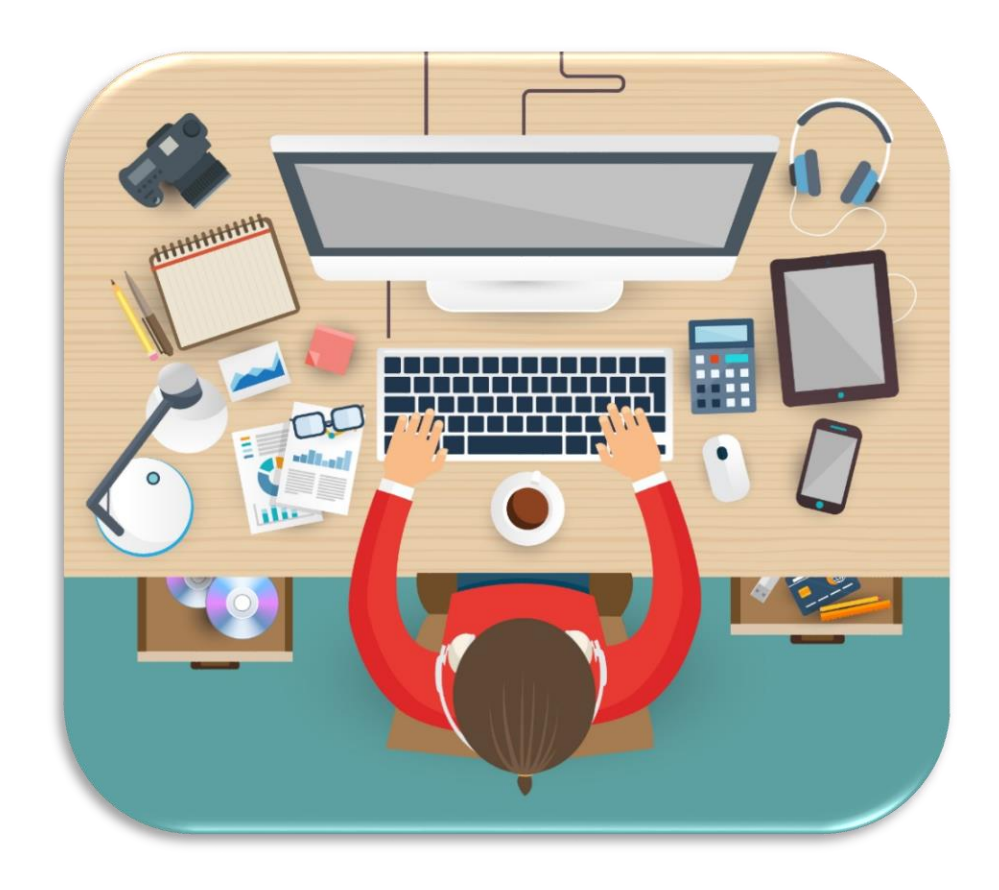

Guida per Microsoft Word 2016

# SOMMARIO

| 1  | Salv  | vataggio                                                         | 1  |
|----|-------|------------------------------------------------------------------|----|
| 2  | Im    | argini                                                           | 2  |
| 3  | Sillo | abazione                                                         | 3  |
| 4  | Imp   | postare lo stile normale                                         | 4  |
| 5  | Imp   | postare gli stili titolo 1, titolo 2, titolo 3 e titolo sommario | 5  |
| 6  | Nur   | merazione automatica degli stili titolo                          | 6  |
| 6  | .1    | Assegnazione degli Stili "Titolo"                                | 7  |
| 6  | .2    | Titoli di primo livello senza numerazione                        | 7  |
| 6  | .3    | Interruzione di pagina a fine capitolo                           | 8  |
| 7  | Imp   | oostare lo stile Paragrafo elenco                                | 9  |
| 7  | .1    | Esempio elenco puntato (regole):                                 | 10 |
| 7  | .2    | Elenchi puntati – impostazione manuale                           | 11 |
| 8  | La o  | copertina                                                        | 12 |
| 8  | .1    | Esempio di copertina                                             | 13 |
| 9  | Son   | nmario (parte 1)                                                 | 14 |
| 10 | Inte  | estazione (esclusi copertina e sommario)                         | 16 |
| 11 | Piè   | di pagina                                                        | 17 |
| 1  | 1.1   | Numerazione delle pagine                                         | 18 |
| 12 | Bibl  | liografia/sitografia (esempi)                                    | 19 |
| 1  | 2.1   | Libro con autore                                                 | 19 |
| 1  | 2.2   | Opera collettiva                                                 | 19 |
| 1  | 2.3   | Rivista o articolo di giornale                                   | 19 |
| 1  | 2.4   | Rivista o articolo di giornale (senza indicazione degli autori)  | 19 |
| 1  | 2.5   | Pagina internet                                                  | 20 |
| 1  | 2.6   | Persona di riferimento                                           | 20 |
| 1  | 2.7   | Immagine, grafico, tabella o disegno                             | 20 |
| 13 | Alle  | egati                                                            | 21 |
| 14 | Not   | te a piè di pagina                                               | 22 |
| 15 | Did   | lascalia                                                         | 23 |
| 16 | Dic   | hiarazione finale di correttezza                                 | 24 |
| 17 | Son   | nmario (parte 2)                                                 | 25 |

# 1 SALVATAGGIO

Registrare su disco il nuovo documento o le modifiche apportate.

NELLA SCHEDA **"File**" SELEZIONARE **"Salva con nome**" SELEZIONARE **"Sfoglia**" → Cartella privata

La prima cosa da fare è salvare il documento! Nel rinominarlo è importante inserire tutte le informazioni che permettano, all'utente che redige il file e la persona che lo riceve, di capire chi è l'autore e il tema della documentazione.

#### La documentazione da consegnare dovrà essere salvata in un unico file!

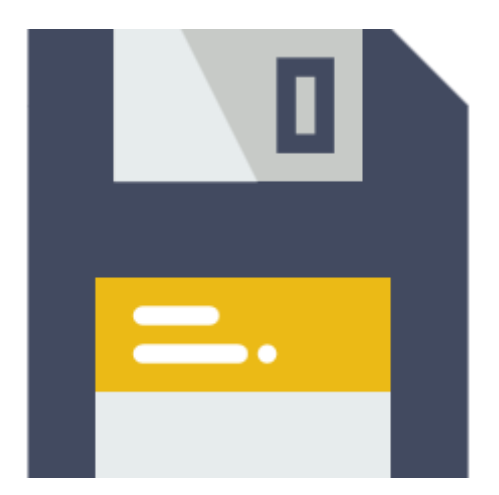

Esempi: 20160925\_Eleonora\_Beltraminelli\_1CMA\_DossierAmbiente Eleonora\_Beltraminelli\_1CMA\_DossierAmbiente 1CMA Eleonora Beltraminelli Dossier Ambiente 2EB\_A&C\_Modulo1\_Cognome1\_Cognome2\_Cognome3

#### Non inserire punteggiature nel nome del documento

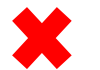

1CMA.Eleonora.Beltraminelli.Dossier.Ambiente

Il punto viene inserito automaticamente per indicare l'estensione ".docx"

\_\_\_\_\_

# 2 I MARGINI

Zona bianca non occupata dalla scrittura ai quattro lati di un foglio.

NELLA SCHEDA **"Layout"** SELEZIONARE **"Margini"** SELEZIONARE **"Margini personalizzati..."** 

Si aprirà una finestra nella quale dovremo inserire le misure corrette

| Imposta pagina     |               |                     | ? <mark>×</mark> |
|--------------------|---------------|---------------------|------------------|
| Margini Carta      | Layout        |                     |                  |
| Margini            | 2.5 cm        | Inferiore           | 2.5 cm           |
| Si <u>n</u> istro: | 3 cm          | Destr <u>o</u> :    | 1.5 cm           |
|                    |               |                     |                  |
|                    | L 121 141 121 | 141 161 181 101 121 | 141 16 1         |
|                    | 7             | SUPERIORE 2.5 cm    |                  |
|                    | -             |                     |                  |
|                    |               |                     |                  |
|                    | -<br>-        |                     |                  |
| -<br>-<br>-        | -             |                     |                  |
|                    | »<br>-        |                     |                  |
| -                  |               |                     | C<br>C           |
| :                  | RO 3.         |                     | Q 1.2            |
| -                  |               |                     | DESTR            |
|                    | -             |                     |                  |
| -                  |               |                     |                  |
| -<br>-<br>-        | 2             |                     |                  |
|                    |               |                     |                  |
|                    | 1 97          | INFERIORE 2.5 cm    |                  |
| 2                  | -             |                     |                  |

# **3** SILLABAZIONE

È l'atto e il modo di dividere in sillabe una parola.

NELLA SCHEDA "Layout" SELEZIONARE "Sillabazione" SELEZIONARE "Opzioni sillabazione..."

→ mettere la spunta a: "Sillaba automaticamente documento"

→ togliere la spunta da: "Sillaba parole maiuscole"

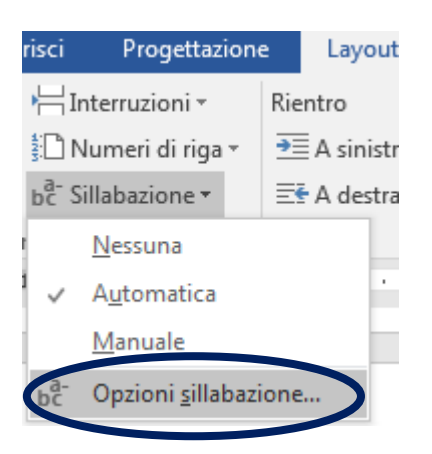

| ſ | Sillabazione                                               |  |  |  |  |  |  |  |  |  |
|---|------------------------------------------------------------|--|--|--|--|--|--|--|--|--|
|   | Sillaba automaticamente documento Sillaba parole maiuscole |  |  |  |  |  |  |  |  |  |
|   | Area di sillabazione:                                      |  |  |  |  |  |  |  |  |  |
|   | Righe consecutive sillabate (max): Illimitate              |  |  |  |  |  |  |  |  |  |
|   | Manuale OK Annulla                                         |  |  |  |  |  |  |  |  |  |

# **4** IMPOSTARE LO STILE NORMALE

Consideriamo gli stili di Word come insiemi separati di caratteristiche di formattazione applicabili a singoli blocchi di testo. Definire uno stile significa appunto definire tutte le caratteristiche che questo testo dovrà avere.

Al testo del documento, si deve applicare lo Stile "Normale".

| NELLA   | SCHEDA          | "Home"   | SELEZIONARE | CON I | IL | TASTO | DESTRO | DEL | MOUSE | "Stile | Normale" |
|---------|-----------------|----------|-------------|-------|----|-------|--------|-----|-------|--------|----------|
| SELEZIC | NARE " <b>M</b> | odifica" |             |       |    |       |        |     |       |        |          |

| AaBbCc<br>1 Normale | AC<br>TIN |                   | 1 A     |                         | 1.1 Aat                                                 | AaB                                               |                                                                                                    |
|---------------------|-----------|-------------------|---------|-------------------------|---------------------------------------------------------|---------------------------------------------------|----------------------------------------------------------------------------------------------------|
|                     | Ŀ.        | Aggior <u>n</u> a | Norm    | nale in I               | base alla sele                                          | zione                                             |                                                                                                    |
|                     |           | <u>M</u> odifica  |         |                         |                                                         |                                                   | 2 2                                                                                                    |
|                     |           | <u>S</u> eleziona | tutto   | : (nessu                | un dato)                                                |                                                   |                                                                                                    |
|                     |           | <u>R</u> inomina  |         |                         |                                                         |                                                   | ale                                                                                                    |
|                     |           | Rimuovi d         | lalla r | <u>a</u> ccolta         | a stili                                                 |                                                   | yrafo 👻                                                                                                    |
|                     |           | Aggiungi          | racco   | olta alla               | barra di acc                                            | esso rapido                                       | nessuno stile) 👻                                                                                                    |
|                     |           |                   |         | <u>S</u> tile pe        | r il paragrafo                                          | seguente: ¶                                       | Normale                                                                                                    |
|                     |           |                   | F       | ormatta                 | zione                                                   |                                                   |                                                                                                    |
|                     |           |                   |         | Centur                  | ry Gothic                                               | ▼ 11 ▼                                            | G C S Automatico V                                                                                                    |
|                     |           |                   |         | = =                     | = = [                                                   |                                                   |                                                                                                    |
|                     |           |                   |         | Par                     | ragrafo precede<br>dente Paragrafo                      | nte Paragrafo pre<br>precedente Parag             | cedente Paragrafo precedente Paragrafo precedente Paragrafo precedente Paragrafo pre-<br>rafo precedente Paragrafo precedente |
|                     |           |                   |         | Te                      | sto di esem                                             | pio Testo di                                      | esempio Testo di esempio Testo di esempio Testo di esempio Te-                                                                |
|                     |           |                   |         | sto                     | o di esempi                                             | o Testo di es                                     | empio Testo di esempio Testo di esempio Testo di esempio Testo                                                                |
|                     |           |                   |         | di                      | esempio Te                                              | esto di esemp                                     | pio Testo di esempio Testo di esempio                                                                                         |
|                     |           |                   |         | Par                     | ragrafo success                                         | ivoParagrafo suco                                 | cessivoParagrafo successivoParagrafo successivoParagrafo successivoParagrafo suc-                                             |
|                     |           |                   |         | Tipo di<br>Inter<br>Dop | i carattere: (Pre<br>rlinea: 1.5 righ<br>o: 6 pt, Contr | definito) Centu<br>e, Spazio<br>olla righe isolat | ry Gothic, Giustificato<br>e, Stile: Mostra nella raccolta stili                                                              |
|                     |           |                   |         | 🖊 Aggiu                 | ingi alla raccol                                        | ta <u>s</u> tili                                  |                                                                                                    |
|                     |           |                   | ۲       | Solo i                  | n questo <u>d</u> oci                                   | imento 🔘 Ne                                       | i nuovi documenti basati sul modello                                                                                          |
|                     |           |                   |         | F <u>o</u> rmat         | 0 -                                                     |                                                   | OK Annulla                                                                                                    |

Impostazioni Stile "Normale" (testo dossier):

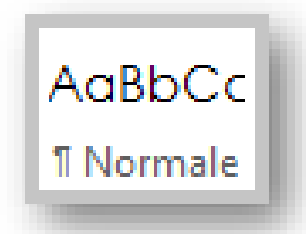

Carattere: Colore: Dimensione: Spaziatura dopo: Interlinea: Allineamento: Century Gothic Automatico 11 pt 6 pt 1.5 righe Giustificato

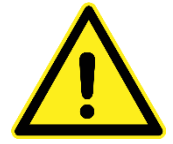

Ai paragrafi dove non è possibile impostare l'allineamento giustificato, intervenire manualmente impostando l'allineamento a sinistra senza modificare lo stile Normale!

# 5 IMPOSTARE GLI STILI TITOLO 1, TITOLO 2, TITOLO 3 E TITOLO SOMMARIO

Stile "Titolo 1" (primo livello)

|                                 | Carattere:                                                                                      | Century Gothic<br>Grassetto                                      |
|---------------------------------|-------------------------------------------------------------------------------------------------|------------------------------------------------------------------|
| 1 AAB<br>Titolo 1               | Colore:<br>Dimensione:<br>Spaziatura prima:<br>Spaziatura dopo:<br>Interlinea:<br>Allineamento: | Automatico<br>14 pt<br>18 pt<br>18 pt<br>1.5 righe<br>a sinistra |
| Stile "Titolo 2" (secondo livel | lo)                                                                                             |                                                                  |
|                                 | Carattere:                                                                                      | Century Gothic<br>Grassetto                                      |
| 1.1 Aal<br>Titolo 2             | Colore:<br>Dimensione:<br>Spaziatura prima:<br>Spaziatura dopo:<br>Interlinea:<br>Allineamento: | Automatico<br>14 pt<br>18 pt<br>18 pt<br>1.5 righe<br>a sinistra |

Stile "Titolo 3" (terzo livello)

**Si attiva (visibile)** nella barra degli "Stili" dal momento che viene utilizzato/selezionato un titolo di secondo livello

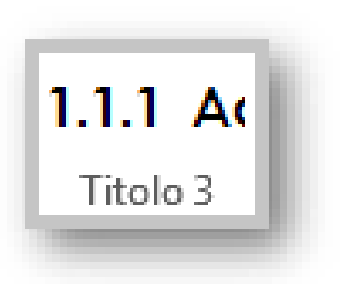

Carattere:

Colore: Dimensione: Spaziatura prima: Spaziatura dopo: Interlinea: Allineamento: Century Gothic Grassetto Automatico 12 pt 18 pt 18 pt 1.5 righe a sinistra

Stile "Titolo sommario"

Da **modificare dopo** aver inserito il Sommario automatico

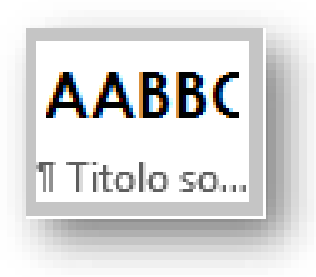

Carattere:

Colore: Dimensione: Spaziatura prima: Spaziatura dopo: Interlinea: Allineamento: Century Gothic Grassetto TUTTO MAIUSCOLE Automatico 14 pt 18 pt 18 pt 1.5 righe a sinistra

# **6 NUMERAZIONE AUTOMATICA DEGLI STILI TITOLO**

L'elenco a più livelli consente di personalizzare l'aspetto definendo elenchi puntati, numerati e a più livelli

| NELLA SCHEDA <b>"Home"</b> SELEZIONARE                                                                          | <b>"Elenco a più livelli</b> " SELEZIONARE " <b>Raccolta elenchi</b> " |
|----------------------------------------------------------------------------------------------------|------------------------------------------------------------------------|
| $ \begin{array}{c} \vdots \vdots & \cdot & \vdots \vdots & \cdot & \vdots & \vdots & \cdot & \vdots & \vdots &$ |                                                                        |
|                                                                                                    | 2)                                                                     |

Quando si scelgono gli stili Titolo 1, Titolo 2 e Titolo 3, la numerazione della struttura è impostata automaticamente dal programma.

| Titolo di primo livello   | 1     |
|---------------------------|-------|
| Titolo di secondo livello | 1.1   |
| Titolo di terzo livello   | 1.1.1 |

| I AAB    | 1.1 Aat  | 1.1.1 Ac |  |
|----------|----------|----------|--|
| Titolo 1 | Titolo 2 | Titolo 3 |  |

### 6.1 Assegnazione degli Stili "Titolo"

SELEZIONARE IL TITOLO, NELLA SCHEDA "Home" NELLA SEZIONE STILI SCEGLIERE "..."

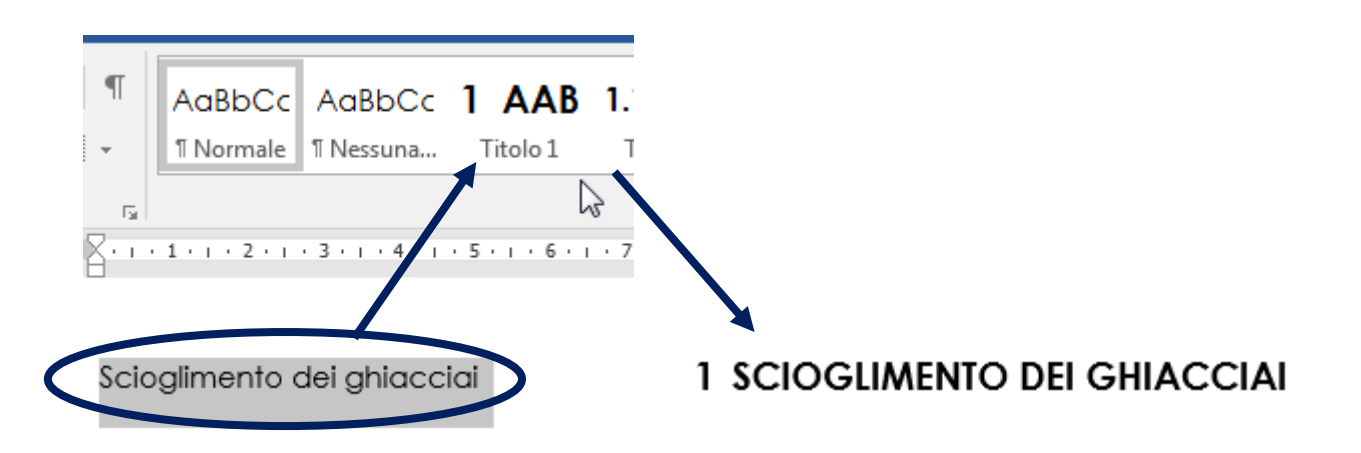

### 6.2 Titoli di primo livello senza numerazione

SELEZIONARE I TITOLI, NELLA SCHEDA "Home" DISATTIVARE IL PULSANTE DEGLI "Elenchi numerati"

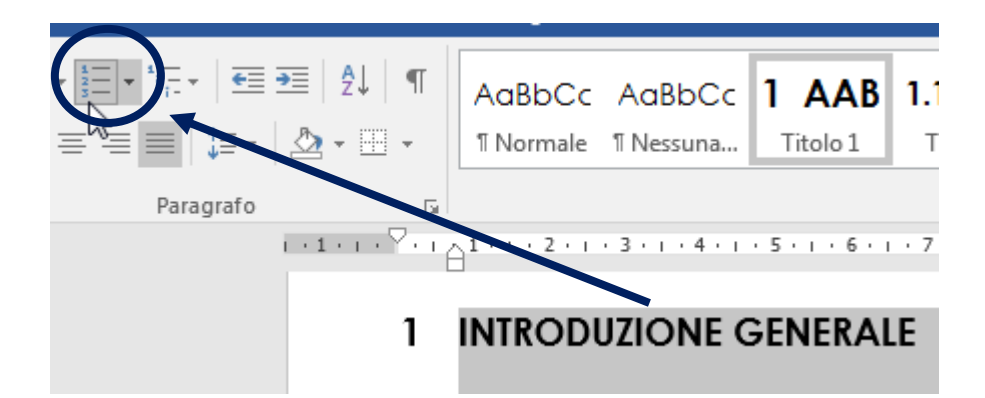

L'operazione è da applicare ai seguenti titoli:

- ➔ Introduzione generale
- ➔ Conclusione
- ➔ Bibliografia/Sitografia
- ➔ Allegati
- → Dichiarazione finale di correttezza

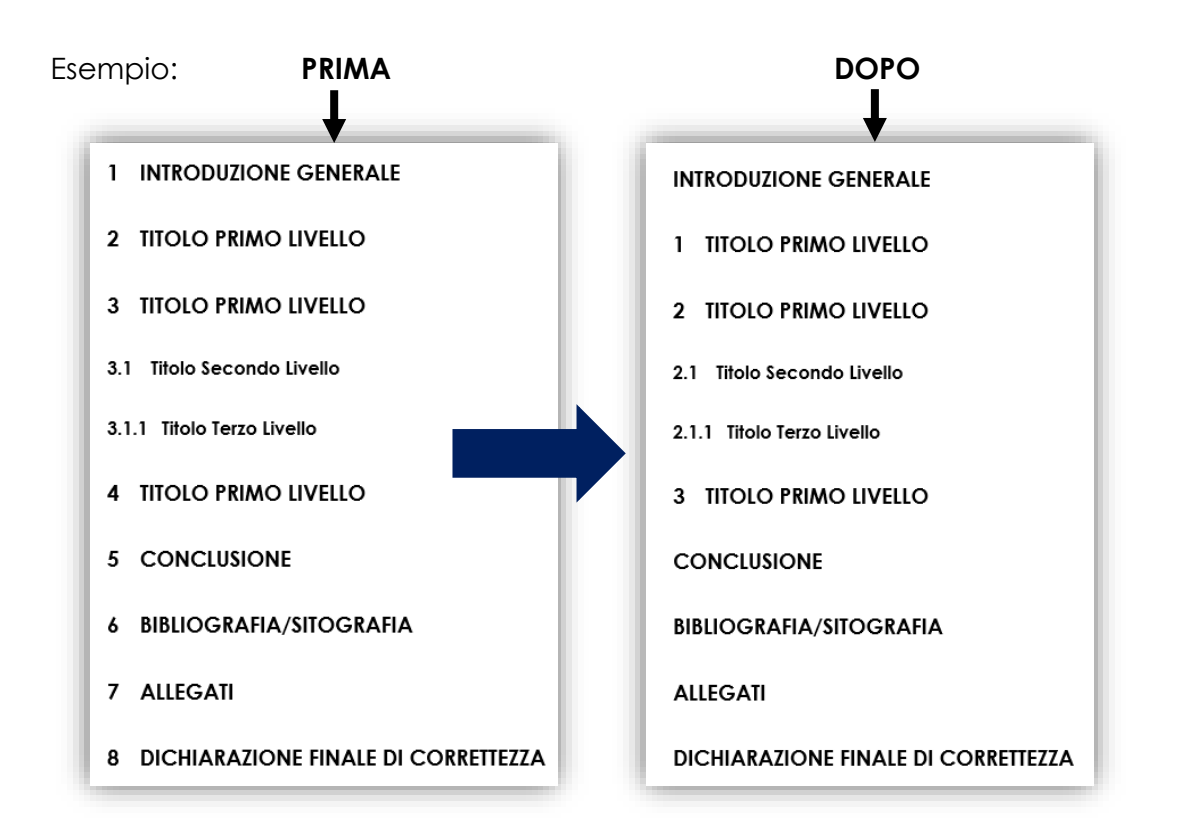

# 6.3 Interruzione di pagina a fine capitolo

I titoli di primo livello (Titolo 1) devono sempre essere inseriti su una pagina nuova.

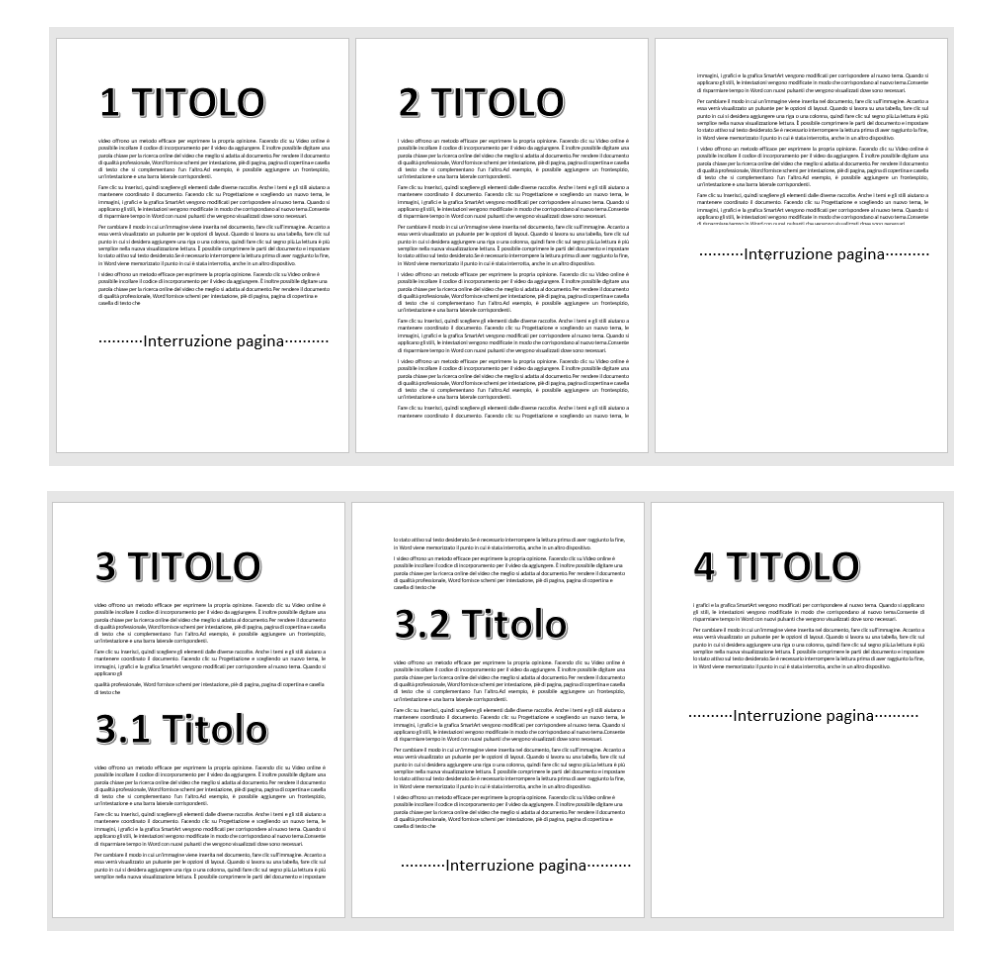

# 7 IMPOSTARE LO STILE PARAGRAFO ELENCO

Un punto elenco è un simbolo tipografico usato per introdurre gli elementi di un elenco

NELLA SCHEDA **"Home"** SELEZIONARE CON IL TASTO DESTRO DEL MOUSE **"Paragrafo elenco"** SELEZIONARE **"Modifica"** SELEZIONARE **"Formato"** → Numerazione

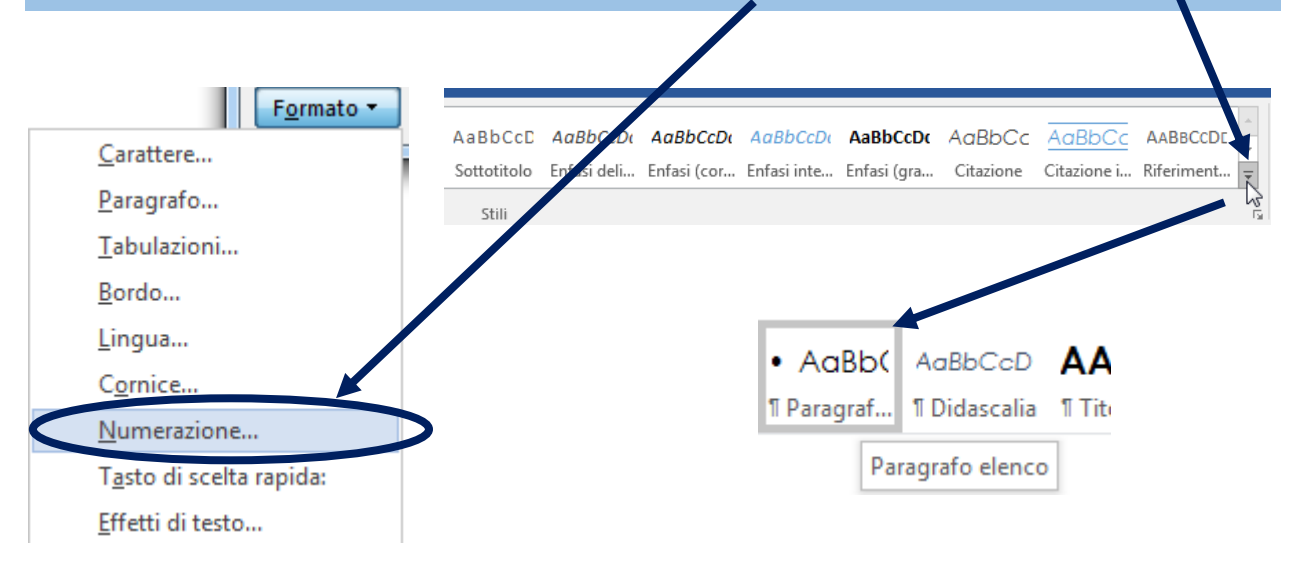

SCEGLIERE UN ELENCO "numerato" o "puntato" CHE SI DESIDERA IMPOSTARE COME PREDEFINITO

| Elenchi                        | puntati e nur | merati                  | 9              | x |  |  |  |  |
|--------------------------------|---------------|-------------------------|----------------|---|--|--|--|--|
| Elenco                         | o numerato    | Elenco puntato          | <b>)</b>       |   |  |  |  |  |
| Ra                             | iccolta elenc | hi numerati             |                | - |  |  |  |  |
| 1                              | Vessuno       | 1<br>2<br>3             | 1)<br>2)<br>3) |   |  |  |  |  |
| Allinean<br>II.<br>III.        | nento numer   | o: Sinistro<br>B.<br>C. | a)<br>b)<br>c) | E |  |  |  |  |
| a.<br>b.<br>c.                 |               | i<br>ii<br>iii          |                | - |  |  |  |  |
| Definisci nuovo formato numero |               |                         |                |   |  |  |  |  |

| Elenchi puntati e nu         | umerati   |                       |          | ?   | × | J |  |  |
|------------------------------|-----------|-----------------------|----------|-----|---|---|--|--|
| Elenco numerato              | Elenco pu | intato                |          |     |   |   |  |  |
| Ultimi punti elenco usati    |           |                       |          |     |   |   |  |  |
| * •                          |           |                       |          |     |   |   |  |  |
| Raccolta pun                 | ti elenco |                       |          |     |   |   |  |  |
| Nessuno                      | *         | (j)                   | <b>P</b> | 8   | E |   |  |  |
| fe Int                       | <b>n</b>  | •                     |          | A   |   |   |  |  |
|                              |           | $\overline{\bigcirc}$ | →        | Ť   |   |   |  |  |
| <u>(u)</u>                   |           |                       | 4        | ••• | • |   |  |  |
| Definisci nuovo punto elenco |           |                       |          |     |   |   |  |  |
| OK Annulla                   |           |                       |          |     |   |   |  |  |

#### Successivamente modificare le impostazioni:

| <b>A</b><br>11 T                                                          | ABBC                                        |                                                 | Carattere:<br>Colore:<br>Dimensione:<br>Spaziatura prima:<br>Spaziatura dopo:<br>Interlinea:<br>Allineamento:<br>Rientri – Sinistra:<br>Rientri – Destra:<br>Speciale – Sporge<br>Togliere il visto dall | nte:<br>la caselline             | Century Gothic<br>Automatico<br>11 pt<br>0 pt<br>6 pt<br>1.5 righe<br>Giustificato<br>0 cm<br>0 cm<br>Rientra di 0.8 cm<br>a: Non aggiungere |
|---------------------------------------------------------------------------|---------------------------------------------|-------------------------------------------------|----------------------------------------------------------------------------------------------------|----------------------------------|----------------------------------------------------------------------------------------------------|
| Rientri<br><u>S</u> inistra:<br>Dest <u>r</u> a:<br>Rientri si <u>m</u> ı | 0 cm 💌<br>0 cm 💌<br>metrici                 | Spe <u>c</u> iale:<br>Prima riga                | •                                                                                                    | Ri <u>e</u> ntra di:<br>0.8 cm 丈 |                                                                                                    |
| Spaziatura <u>P</u> rima: Dopo: Non aggiu                                 | 0 pt 💌<br>6 pt 🙅<br>ngere spazio tra paragi | Interlinea:<br>1.5 righe<br>rafi dello stesso s | <b>T</b>                                                                                                    | Valore:                          |                                                                                                    |

### 7.1 Esempio elenco puntato (regole):

Le regole per un elenco puntato sono le seguenti:

- ★ frase introduttiva che annuncia l'elenco (inserire i due punti);
- iniziare la frase/parola sempre con la minuscola a meno che sia un nome di persona o Nazione;
- \* per scrivere su più righe andare a capo con "shift-enter";
- \* terminare la frase con punto e virgola;
- ★ regole rientro elenco, posizione punto elenco a "0 cm", rientro testo a "0.8 cm";
- ★ spaziatura tra le righe di 6 pt;
- \* non aggiungere spazio tra paragrafi dello stesso stile (togliere il visto dalla casella);
- ★ spazio dall'ultima frase al nuovo paragrafo 12 pt;
- ★ tutto il testo giustificato;
- ★ l'ultima frase termina con il punto.

### 7.2 Elenchi puntati – impostazione manuale

1passaggio:

#### SELEZIONARE IL TESTO, NELLA SCHEDA "Home" SELEZIONARE "Elenchi puntati" (possiamo decidere il simbolo che desideriamo) Layout Riferimenti Lettere Visua - A\* A\* Aa - 🚷 🕺 ¶ 8 - 11 AaBbCc AaBbCc 1 A abe X, X<sup>2</sup> 🗛 + abr - 🛓 = = = 📜 1 Normale 1 Nessuna.. Paragrafo G. 1 · · · 2 · · · 3 · · · 4 · · · 5 · · · · 6 Elenchi puntati 1 • • • 12 • • • 13 • • • 14 • • • 15 • Le regole per un elenco pun Consente di creare un elenco iniziare la frase o la parola se sona o Nazione; Fare clic sulla freccia per modificare l'aspetto dei punti elenco. meno che sia un nome di per-= = = per scrivere su più righe and<del>are a cap</del> terminare la frase con punto e virgola tranne l'ultima che terminerà con punto; regola rientro elenco, posizione punto elenco a "0", rientro testo a "0,8); spaziatura tra i righi di 6pt; spazio dall'ultima frase al nuovo paragrafo 12pt; tutto il testo giustificato.

#### 2 passaggio:

### TASTO DESTRO DEL MOUSE SUL TESTO SELEZIONATO, NELLA FINESTRELLA DELLE OPZIONI CHE APPARE SELEZIONARE "Regola rientri elenco...", IMPOSTARE COME DA DISEGNO

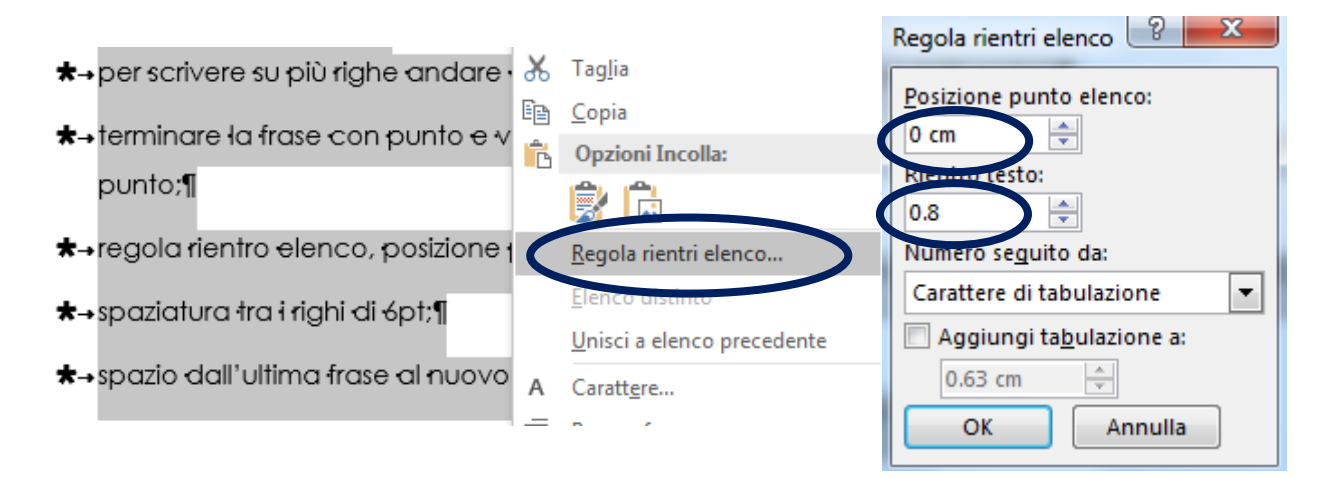

3 passaggio:

TASTO DESTRO DEL MOUSE SUL TESTO SELEZIONATO, NELLA FINESTRELLA DELLE OPZIONI CHE APPARE SELEZIONARE "Paragrafo...", IMPOSTARE COME DA DISEGNO

| Spaziatura –   |                         |                                     |                 |
|----------------|-------------------------|-------------------------------------|-----------------|
| <u>P</u> rima: | 0 pt                    | Interlinea:                         | <u>V</u> alore: |
| Dopo:          | 6 pt                    | 1.5 righe                           |                 |
| on ag          | giungere spazio tra pai | ragra <u>f</u> i dello stesso stile |                 |

# 8 LA COPERTINA

Foglio esterno di carta che apre e chiude ciascun esemplare di un libro, di una rivista, di un opuscolo.

La prima pagina della nostra ricerca sarà dedicata alla copertina. Dovremo quindi impegnarci per creare una bella grafica di presentazione (è il nostro biglietto da visita). È possibile utilizzare gli strumenti di abbellimento del testo ("Effetti testo e tipografia" o "WordArt")

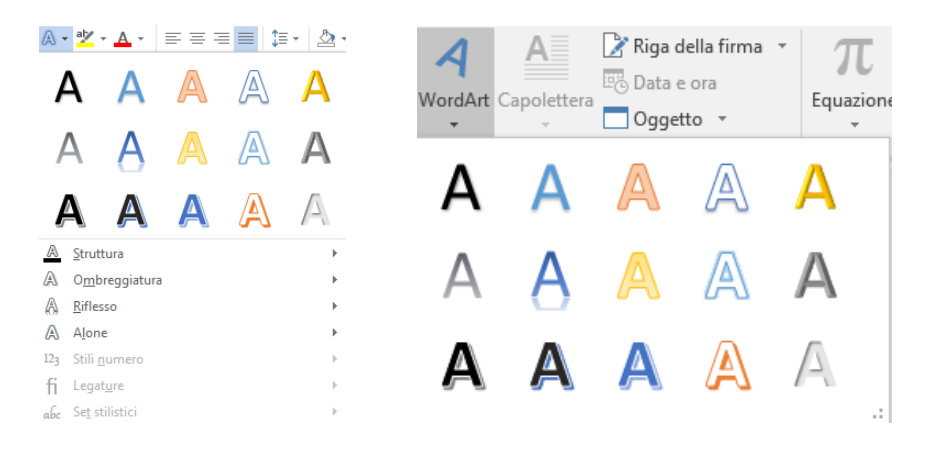

### Contenuti obbligatori da inserire con il carattere Century Gothic:

- la scritta "Centro professionale commerciale di Locarno (shift-enter) anno scolastico 2017/2018";
- titolo del lavoro, preceduto dal contesto es: Unità di formazione (enter)
   IL CAMBIAMENTO CLIMATICO;
- immagine/fotografia adeguata al tema del lavoro;
- nome e cognome, classe della PIF;
- materie e docenti coinvolti;
- luogo e data di consegna del lavoro;

In fondo alla pagina di copertina, inserire ......interruzione pagina.....

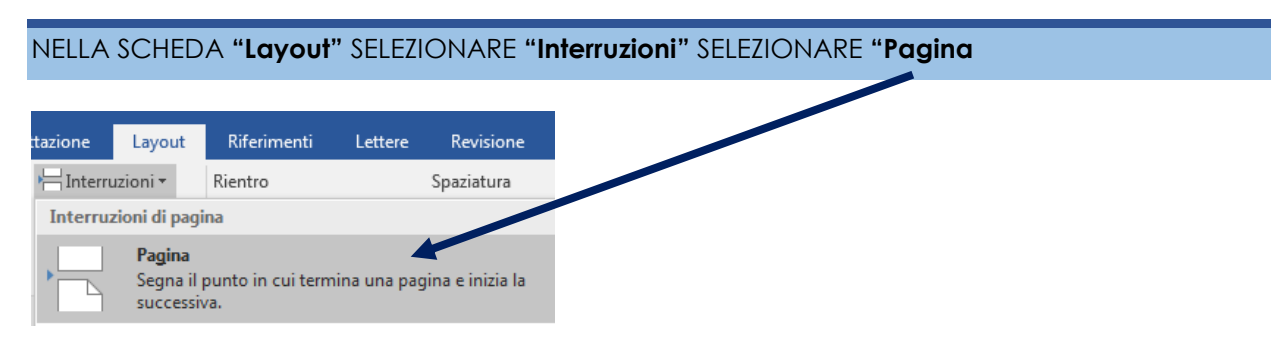

#### 2017/2018

### 8.1 Esempio di copertina

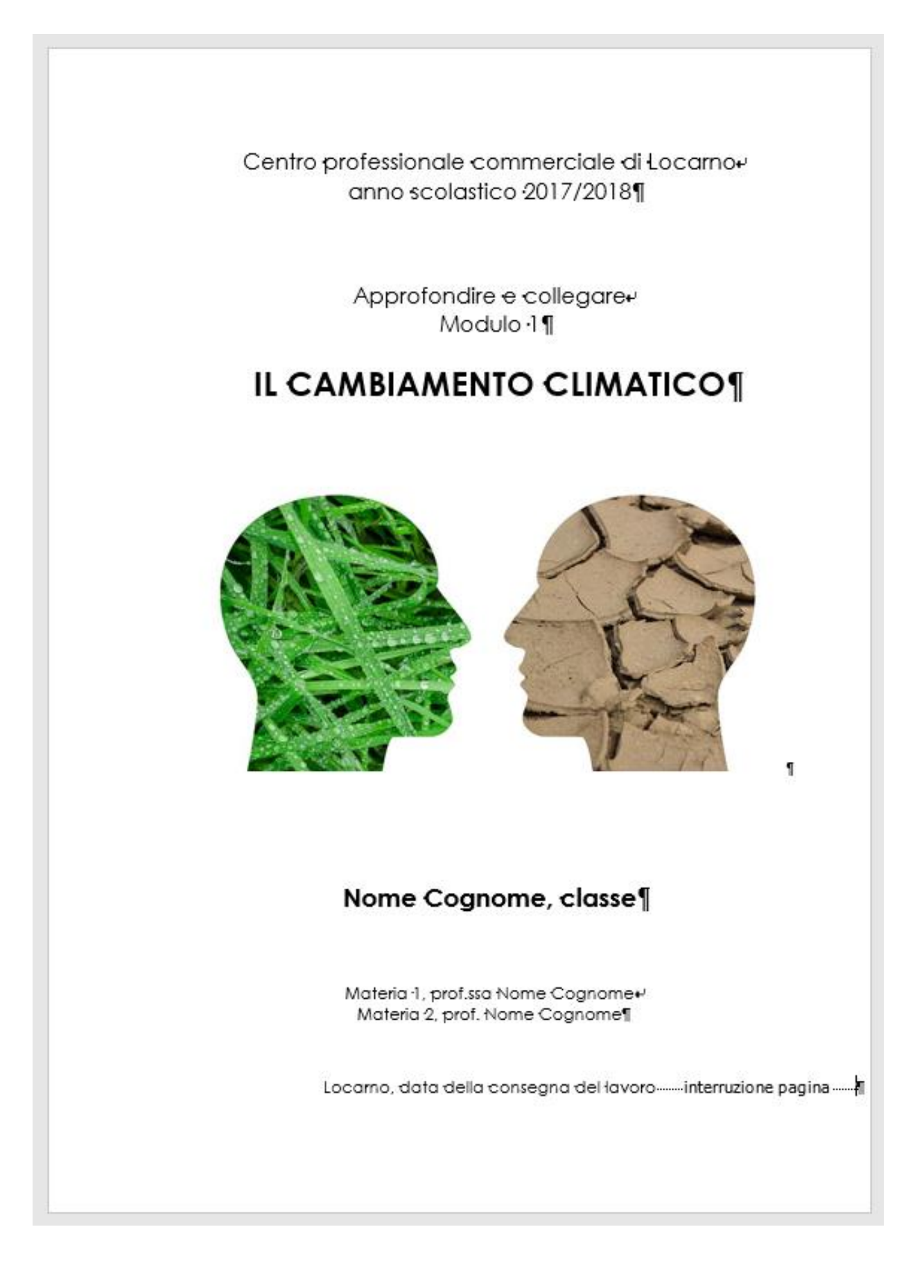

# 9 SOMMARIO (PARTE 1)

Riassunto breve e schematico, di solito in forma di indice, degli argomenti trattati in un'opera, in un complesso di scritti, in un articolo, in un dossier.

La seconda pagina del nostro dossier è dedicata al sommario, dovrà contenere titoli e sottotitoli, con indicazione del numero di pagina per ogni capitolo e sotto-capitolo.

Il sommario deve essere creato in automatico.

#### Si devono quindi formattare tutti i titoli e i sottotitoli del lavoro con gli Stili di Word.

Posizionarsi con il cursore all'inizio della pagina.

NELLA SCHEDA "Riferimenti" SELEZIONARE "Sommario" SELEZIONARE "Tabella automatica 1"

| File           | Home                 | Inserisci                            | Progettazione                                        | Layout                                            | Riferimenti                                 |   |
|----------------|----------------------|--------------------------------------|------------------------------------------------------|---------------------------------------------------|---------------------------------------------|---|
| Sommario       | 🖹 Aggiun<br>🗋 Aggion | gi testo <del>*</del><br>na sommario | AB <sup>1</sup><br>Inserisci nota<br>a piè di pagina | l[[i] Inserisci n<br>A₿ Nota a pie<br>B Mostra no | iota di chiusura<br>è di pagina succ<br>ote |   |
| Incorpor       | ati                  |                                      |                                                      |                                                   |                                             |   |
| Tabella au     | itomatica 1          |                                      |                                                      |                                                   | 1 • • • ¥                                   | 1 |
| SOMMAR         | δIO                  |                                      |                                                      |                                                   |                                             |   |
| 1.1 Tito       | <i>l</i> o 2         |                                      |                                                      |                                                   | 1                                           |   |
| 111            | Titolo 3             |                                      |                                                      |                                                   | 1                                           |   |
| Microsoft Word |                      |                                      |                                                      |                                                   | ×                                           |   |
| Per cre        | are un sommario, ap  | plicare prima di tutto un            | o stile del titolo al testo sele                     | zionato scegliendolo ne                           | Ila raccolta Stili.                         |   |

Word ci informerà con un messaggio che il Sommario è stato creato, ma che non ha alcun titolo all'interno.

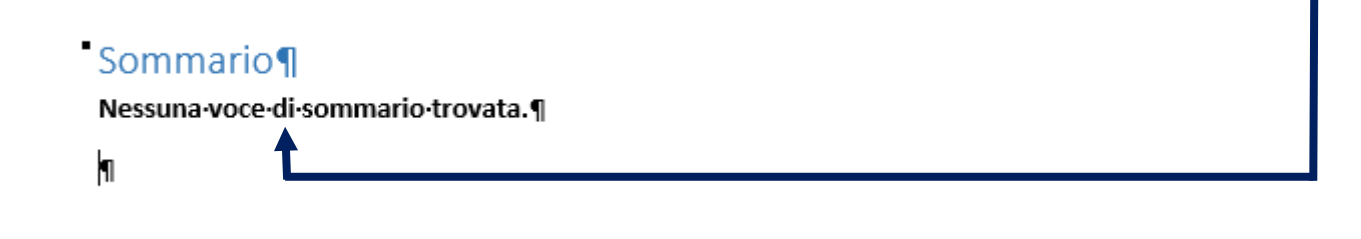

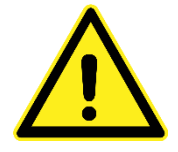

In questa pagina **non si possono modificare** i contenuti dei titoli. Le eventuali modifiche sui contenuti dei titoli devono essere eseguite nelle pagine nelle quali sono stati scritti. NELLA SCHEDA "Layout" SELEZIONARE "Interruzioni" SELEZIONARE "Pagina successiva SOMMARIO Layout Riferimenti Lettere Revision azione Interruzioni 🝷 Rientro Spaziat Interruzioni di pagina Pagina e inizia la Segna il punto in cui termina una pagin successiva. Colonna Indica che il testo che segue l'inte uzione di colonna inizierà nella colonna successiva Disposizione testo 1 Separa il testo intorno agli o getti nelle pagine Web, ad esempio il testo della di fascalia dal corpo del testo. Interruzioni di sezione Pagina successiva Inserisce un'interruzione di sezione e inizia la nuova sezione nella pagina successiva.

Questa operazione ci consente di formattare le pagine delle **Sezioni** in modo differente (es.: intestazione, piè di pagina, orientamento, bordi, margini...).

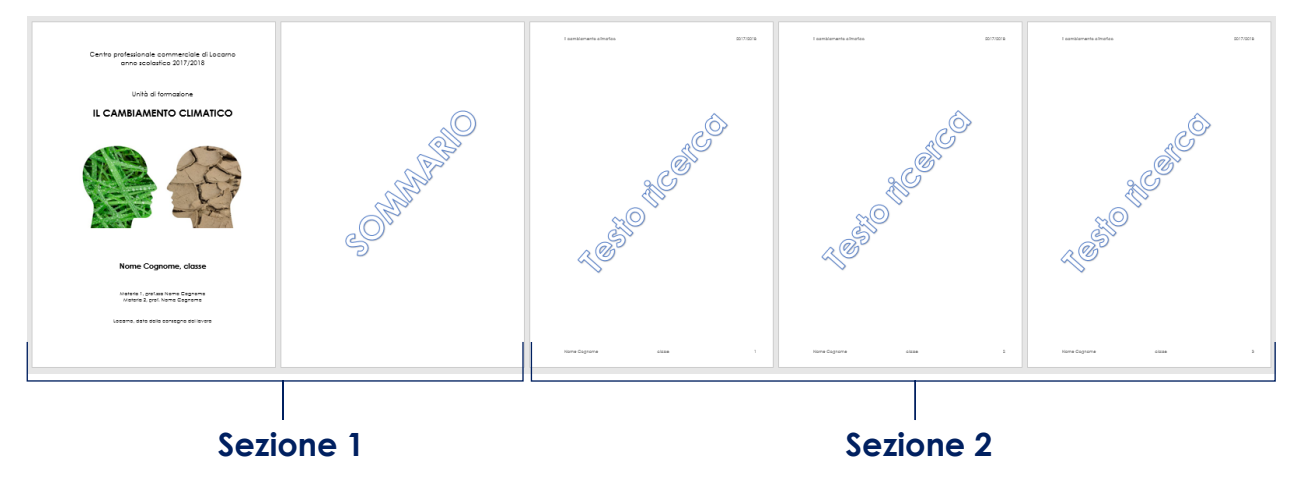

# 10 INTESTAZIONE (ESCLUSI COPERTINA E SOMMARIO)

Dicitura posta al principio di un foglio.

CLICCARE DUE VOLTE NELLA PARTE SUPERIORE DELLA PAGINA SEGUENTE AL SOMMARIO SI ATTIVERÀ LA SCHEDA "Strumenti intestazione e piè di pagina"

| 2 | itrumenti intesta | zione e pi         | è di pagina           |                       |                   |               |             |              |       |
|---|-------------------|--------------------|-----------------------|-----------------------|-------------------|---------------|-------------|--------------|-------|
|   | Proge             | ettazione          |                       |                       |                   |               |             |              |       |
| 0 | disattivar        | e il pulso         | ante 🄛                | Collega a pre         | ecedente          | $\rightarrow$ | Collega     | a precedente |       |
| 0 | Inserisci -       | Intestaz           | ione, qu              | indi sceg             | liere il I        | mode          | llo "Vuoto  | o (tre color | nne)" |
|   |                   |                    | #                     | A                     |                   | A             | A           |              |       |
|   | Intestazione<br>• | Piè di<br>pagina ∗ | Numero di<br>pagina * | Casella di<br>testo ∗ | Parti<br>rapide ▼ | WordA<br>•    | rt Capolett |              |       |

| $\triangleright$ | a <b>sinistra</b> , inserire il Titolo del lavoro |
|------------------|---------------------------------------------------|

- > al **centro**, cancellare la scritta [Digitare qui];
- > a **destra**, l'anno scolastico.

Predefinito

Vuota (tre colonne)

[Digitare qui]

#### Impostare la dimensione del carattere (intera riga) a 10 pt

[Digitare qui]

| Il cambiamento climatico | 2017/2018 |
|--------------------------|-----------|
| Intestazione -sezione 2- |           |

[Digitare qui]

# 11 PIÈ DI PAGINA

È una sezione della pagina posizionata sotto il testo.

SPOSTARE IL CURSORE NEL PIÈ DI PAGINA, NELLA SCHEDA "Strumenti intestazione e piè di pagina"

- $\Rightarrow$  disattivare il pulsante  $\mathbb{R}$  Collega a precedente  $\Rightarrow$   $\mathbb{R}$  Collega a precedente
- Inserisci Piè di pagina, quindi scegliere il modello "Vuoto (tre colonne)"

| Piè di<br>pagina <del>•</del><br>Predef | #<br>Numero di<br>pagina * | Casella di<br>testo * | Parti<br>rapide • | <b>A</b><br>WordArt | Capolettera | ➢ Riga c ➡ Data e ■ Ogget |
|-----------------------------------------|----------------------------|-----------------------|-------------------|---------------------|-------------|---------------------------|
| Vuoto                                   |                            |                       |                   |                     |             |                           |
|                                         | (Digilare qui)             |                       |                   |                     |             |                           |
| Vuoto (                                 | tre colonne)               | )                     |                   |                     |             |                           |
|                                         | [Digitare qui]             |                       | [Digitore         | QU)                 | [Digito     | se dnj                    |

a sinistra, inserire il Nome e Cognome;
 al centro, la classe;
 a destra, il numero della pagina [vedi punto 11.1]
 Impostare la dimensione del carattere (intera riga) a 10 pt

# 11.1 Numerazione delle pagine

1 passaggio:

| NEL          | LA SCHEDA " <b>Strumenti</b>                                                           | in                   | testazione e piè di pa                                | <b>gina"</b> SELEZIONARE <b>"Num</b>                                              | ero di pagina"                                                              |
|--------------|----------------------------------------------------------------------------------------|----------------------|-------------------------------------------------------|-----------------------------------------------------------------------------------|-----------------------------------------------------------------------------|
| SELE         | EZIONARE <b>"Posizione co</b>                                                          | rer                  | ite" SELEZIONARE "Nume                                | ro normale"                                                                       |                                                                             |
| Nun<br>pag   | #<br>Data Informazion<br>e ora documenta<br>In alto<br>In basso<br>Nel <u>m</u> argine | isul<br>o▼<br>►<br>► | Parti Immagini Immagini<br>rapide • online<br>serisci | Vai Vai al piè<br>all'intestazione di pagina C<br>Spostament<br>2 · 1 · 1 · 1 · 2 | recedente<br>uccessivo<br>ollega a precedente<br>o<br>ı • 1 • ı • 2 • ı • 3 |
| #            | Posizione corrente                                                                     | ⊬                    | Semplice                                              |                                                                                   |                                                                             |
| # <u>:</u> : | <u>F</u> ormato numeri di pagina<br><u>R</u> imuovi numeri di pagina                   |                      | Numero normale                                        |                                                                                   |                                                                             |

# 2 passaggio:

| NELLA SCHEDA "Strume          | nti intestazione e piè | di pagina" SELEZIONA               | RE <b>"Numero</b> | di pagina' |
|-------------------------------|------------------------|------------------------------------|-------------------|------------|
| SELEZIONARE <b>"Formato n</b> | umeri di pagina"       |                                    |                   |            |
| → Comincia da: 1              |                        |                                    |                   |            |
|                               |                        |                                    |                   |            |
|                               |                        | Formato numero di pagina           | ? ×               |            |
| Numero di Data Informazi      | vieni cul              | <u>F</u> ormato numero: 1, 2, 3,   | <b>•</b>          | 1          |
| Numero di Data Informaz       | cioni sul              | Includi <u>n</u> umero di capitolo |                   | 1          |
| pagina                        | iento *                | Stile iniziale del capitolo:       | Titolo 1          | 1          |
| 💾 In al <u>t</u> o            |                        | Separatore:                        |                   | 1          |
| 🛱 In bass <u>o</u>            | · ·                    | Esempi:                            | 1-1, 1-A          |            |
| 📰 Nel <u>m</u> argine         | ►                      | Numerazione pagine                 | redente           |            |
| Posizione corrente            | F                      | Comincia da:                       |                   |            |
| Eormato numeri di pagin       | na                     | ОК                                 | Annulla           |            |

# 12 BIBLIOGRAFIA/SITOGRAFIA (ESEMPI)

Elenco sistematico di opere, saggi e articoli relativi a uno specifico autore o argomento.

La fonte deve essere ordinata, indicando per quale parte di testo o immagine è servita.

- libri, riviste, articoli;
- pagine internet (con data di consultazione);
- persona di riferimento in ditta che ha fornito informazioni per il lavoro sull'azienda.

### 12.1 Libro con autore

Cognome e iniziale dell'autore, anno di pubblicazione, titolo (in corsivo), luogo di pubblicazione, casa editrice

Raimo, C. (2015), Tranquillo prof, la richiamo io. Italia: Einaudi.

### 12.2 Opera collettiva

Autori vari (AA.VV.), anno di pubblicazione, titolo (in corsivo), luogo di pubblicazione, casa editrice

AA.VV. (1999), Biblioteche e centri di documentazione della Svizzera italiana. Bellinzona: Fahrenheit forum per le biblioteche.

### 12.3 Rivista o articolo di giornale

Cognome e iniziale degli autori, data (gg/mm/anno), titolo (in corsivo), titolo giornale

Grossi G. (21/11/2011). Cinque giorni di una nuova pagina di storia, in "La Regione".

### 12.4 Rivista o articolo di giornale (senza indicazione degli autori)

Data (gg/mm/anno), titolo (in corsivo), titolo giornale

(31/03/1997). La Germania negli anni Cinquanta, Informazioni per la formazione politica, in "Corriere del Ticino".

### 12.5 Pagina internet

Indirizzo completo di internet, titolo della pagina, data dell'ultima consultazione

http://www.cpclocarno.ch Centro professionale commerciale di Locarno (18 maggio 2017)

### 12.6 Persona di riferimento

Nome Cognome, funzione, recapito aziendale completo

Monolli G., responsabile apprendisti, GIPSA SA, Via delle Mele 2, 6710 Biasca

### 12.7 Immagine, grafico, tabella o disegno

Fare riferimento alla posizione dell'immagine nel dossier (shift-enter) inserire l'indirizzo completo della pagina e tra parentesi la data per esteso dell'ultima consultazione

Per l'immagine di copertina http://www.magicaideefoto.com (26 marzo 2017)

Per l'immagine del capitolo 1 http://www.nonsolosloganmafoto.com (28 aprile 2017)

Per l'immagine del capitolo 2 http://www.photofreepik.com (14 febbraio 2017)

Grafico 1 http://www4.ti.ch (16 gennaio 2017)

oppure

Grafico 1 Fonte: Inchiesta interna (16 gennaio 2017)

Tabella 4, Statistica delle pari opportunità in Svizzera Fonte: Ufficio Federale di Statistica (18 marzo 2016)

# 13 ALLEGATI

Documento accluso a una pratica, a una lettera ecc.

Esempio:

| Numero allegato | 1                                       |
|-----------------|-----------------------------------------|
| Oggetto         | Flyer scioglimento dei ghiacciai        |
| Numero allegato | 2                                       |
| Oggetto         | Articolo rivista "Focus"                |
| Numero allegato | 3                                       |
| Oggetto         | Grafico precipitazioni foresta pluviale |
| Numero allegato | 4                                       |
| Oggetto         | Fotografia orso polare                  |

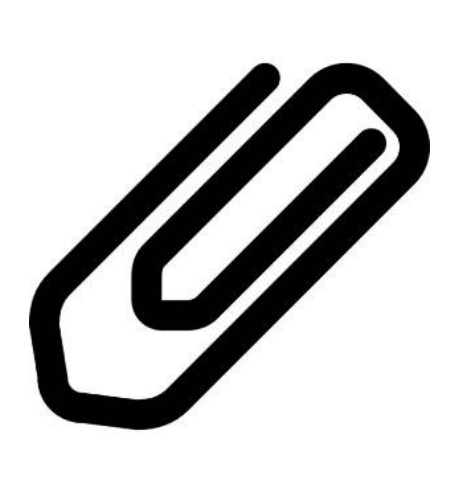

# 14 NOTE A PIÈ DI PAGINA

Breve testo posizionato in fondo ad una pagina di un libro, di un documento o in fondo a un capitolo. La nota può contenere dei dettagli esplicativi, un commento dell'autore o la citazione di una fonte a sostegno di ciò che è affermato nel testo. In un libro le note sono numerate progressivamente.

NELLA SCHEDA "Riferimenti" SELEZIONARE "Inserisci nota a piè di pagina"

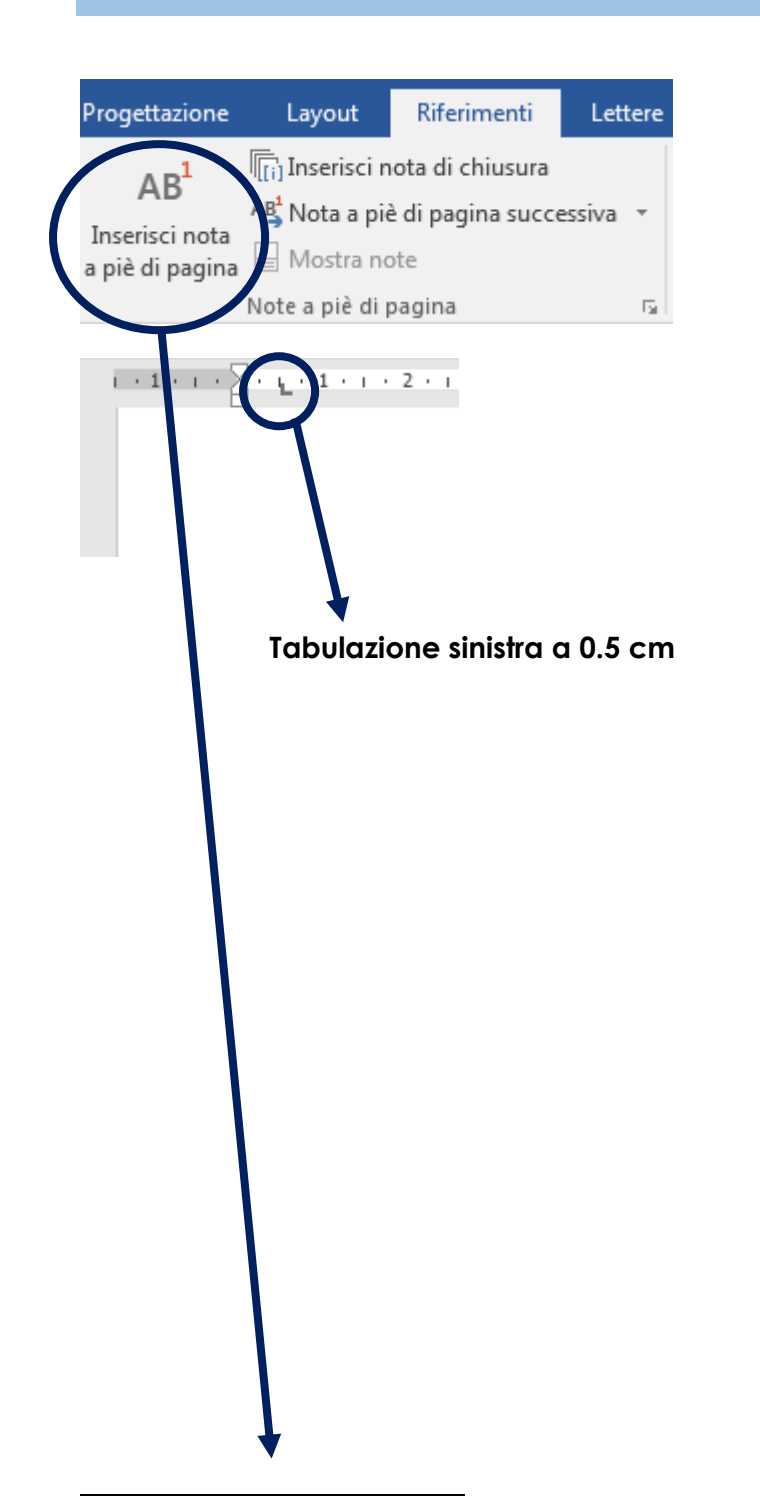

<sup>&</sup>lt;sup>1</sup> Eco, U. (1997). *Il nome della rosa*. Milano: Bompiani.

# **15 DIDASCALIA**

Breve commento illustrativo posto sotto una tavola o una figura.

#### NELLA SCHEDA "Riferimenti" SELEZIONARE "Inserisci didascalia"

| Dida<br>Inserisci didascali | ascalie<br>a<br>Consente di aggiungere                                                                                                 | Didascalia:<br>Immagine 1 Orso polare che vive al Polo No<br>Opzioni<br>Etichetta: Immagine                |
|-----------------------------|----------------------------------------------------------------------------------------------------|----------------------------------------------------------------------------------------------------|
|                             | un'etichetta per l'immagine o<br>l'oggetto.                                                                                            | Posizione: Sotto l'elemento selezionato                                                                    |
|                             | didascalia, è possibile fare<br>riferimento all'oggetto in<br>qualsiasi punto del<br>documento inserendo un<br>riferimento incrociato. | <u>Nuova etichetta</u> Elimina etichetta       Numerazio         Didascalia automatica       OK       Annu |
|                             |                                                                                                    |                                                                                                    |
|                             |                                                                                                    |                                                                                                    |

Immagine 1 Orso polare che vive al Polo Nord dove i ghiacciai si stanno sciogliendo

#### Altri esempi:

Grafico 2 Rappresentazione percentuale dei disoccupati in Ticino Tabella 3 Statistica delle pari opportunità in Svizzera Disegno 4 Rappresentazione cubo di Rubik

# **16 DICHIARAZIONE FINALE DI CORRETTEZZA**

Testo che certifica la correttezza e l'originalità.

lo, **NOME COGNOME**, classe **CLASSE**, dichiaro di avere realizzato "da solo/a" "a coppie/in gruppo" con **ELENCO PERSONE** e senza aiuti esterni non autorizzati esplicitamente dai miei docenti per la ricerca scritta prevista per **UF/LA/A&C/UP/PDI** intitolata **TITOLO**.

Assicuro in particolare di avere indicato tutte le fonti alle quali ho attinto per lo svolgimento del lavoro e di non avere copiato testi o porzioni di testi, ad esclusione di quelli esplicitamente citati in maniera puntuale.

In fede.

Luogo e data:

Firma

.....

.....

# 17 SOMMARIO (PARTE 2)

1

Il Sommario non viene aggiornato automaticamente; è quindi importante ricordarsi, una volta ultimato il lavoro, di aggiornarlo.

Fare click con il mouse su una voce qualsiasi del Sommario e scegliere "**Aggiorna sommario**" e poi scegliere l'opzione che si vuole.

|          | Aggiorna sommario                                                                                                    |
|----------|----------------------------------------------------------------------------------------------------|
| SOMMARIO | Aggiornamento del sommario in corso. Selezionare<br>una delle seguenti opzioni:<br>Aggiorna solo i numeri di pagina<br>Aggiorna intero sommario<br>OK Annulla |

Dopo aver eseguito tutte le modifiche, prima della stampa, formattare il testo del Sommario con le seguenti impostazioni:

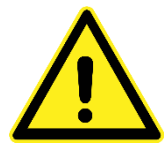

| Spaziatura prima i paragrafi: | 0 pt       |
|-------------------------------|------------|
| Spaziatura dopo i paragrafi:  | 6 pt       |
| Interlinea:                   | 1.5 righe  |
| Allineamento:                 | a sinistra |

| - SOMMARIO¶                                           |                   |
|-------------------------------------------------------|-------------------|
| 1→ Salvataggio                                        |                   |
| 2→ I margini                                          | <del></del>       |
| 3→ Sillabazione                                       |                   |
| 4→ Impostare lo stile normale                         | *                 |
| 5→ Impostare gli stili titolo 1, titolo 2, titolo 3 e | titolo sommario5¶ |
| 6→ Numerazione automatica degli stili titolo.         |                   |
| 6.1 → Assegnazione degli Stili "Titolo"               |                   |
| 6.2 → Titoli di primo livello senza numerazion        | e                 |
| 6.3 → Interruzione di pagina a fine capitolo          | 8¶                |
| 7→ Impostare to stile Paragrafo elenco                |                   |
| 7.1 → Esempio elenco puntato (regole):                |                   |
| 7.2 → Elenchi puntati – impostazione manu             | ole11¶            |
| 8→ La <del>c</del> opertina                           |                   |
| 8.1 → Esempio di copertina                            |                   |
| 9→ Sommario (parte ·1)                                |                   |
| 10→Intestazione (esclusi copertina e sommari          | o]15¶             |
| 11→Piè di pagina                                      |                   |

APPUNTI:

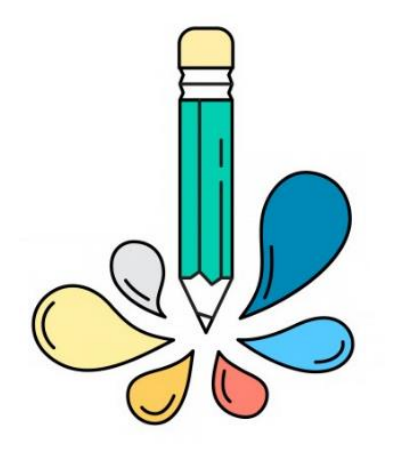

Copyright - Centro professionale commerciale di Locarno

NOME: .....